## 如何登入教育部磨課師平台

- 1. 先到磨課師網頁 <u>https://moocs.moe.edu.tw/moocs/#/home</u>
- 2. 點擊右上角的【登入】,如下圖

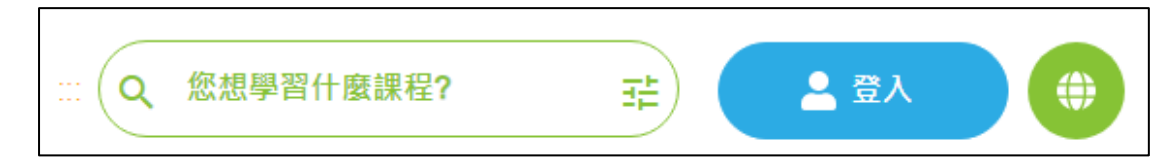

3. 選擇【使用教育雲端或縣市帳號登入】

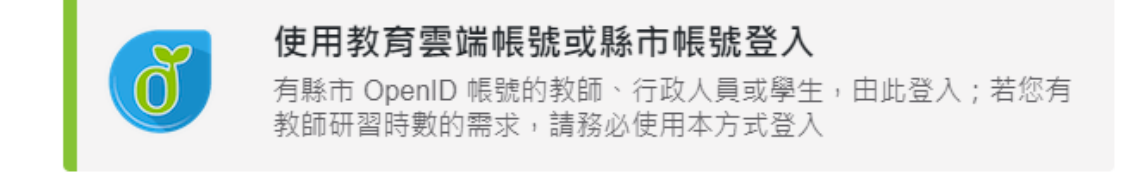

4. 選擇【使用縣市帳號登入】,之後輸入自的 open ID 帳密

## 使用縣市帳號登入

- 5. 然後就是一連串個人資料的設定
- 6. 登入完成後,網頁右上角應該會有你姓名的頭一個字出現

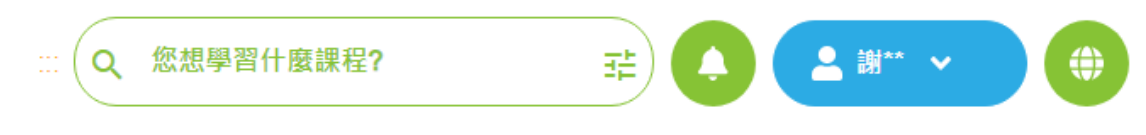

7. 我們先確定【身份】,點擊藍色圖樣會出現如下的選項,接著點擊【個人資料】

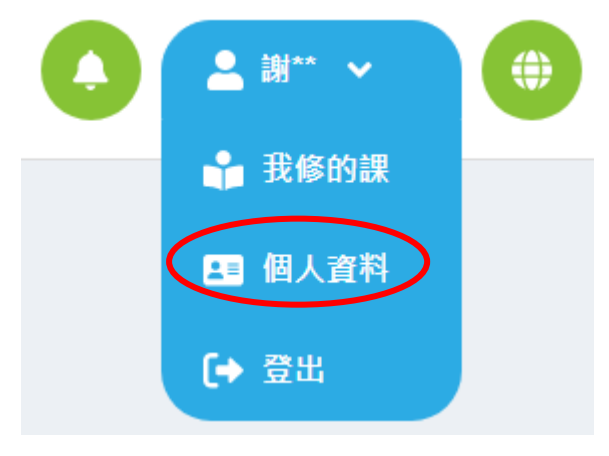

這裡可以更改身份,由於【教師 e 學院】的課程已經合併進來,所以有許多課程需要【中小學教師】的身份才能選,也有課程會限定可選課的身份,像下圖的課程中有個【適用對像】是【一般民眾】,如果要修這堂課,身份就要改成【一般民眾】才能報名。

| ☆☆☆☆☆ 0分/0則評論    |
|------------------|
| Ⅲ 開課學校/機構 中原大學   |
| 課程發展年度 2019      |
| 前 開課期間 即日起∼無期限   |
| ① 課程長度 6 小時 5 分鐘 |
| 🤉 認證時數 6 小時      |
| 💄 適用對象 一般民眾      |
| W                |
| 資訊工程             |
| ſ () 💟 💬         |
| 立即報名             |

9. 要修【教師 e 學院】的課程可以從【依主題策展】進入【教師 e 學院專區】。

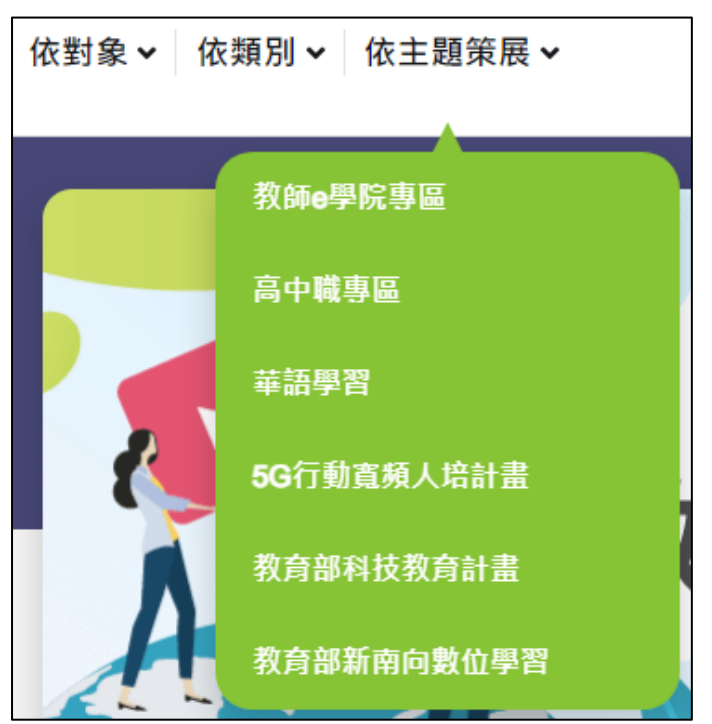

10. 進入【教師 e 學院專區】後就可以選擇你要的課程,也可以在搜尋欄中打關鍵字來找課程。

|  | 資訊安全 | 搜尋 | 排序方式 |
|--|------|----|------|
|--|------|----|------|

11. 課程有出現【立即報名】就能選課,再點擊就能上課

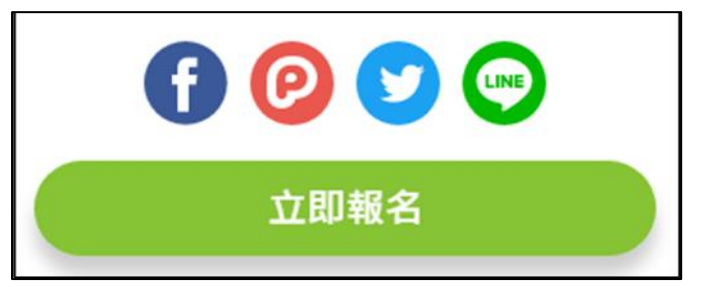

12. 也可以在選好課之後,從【我修的課】來進行上課,如下圖。

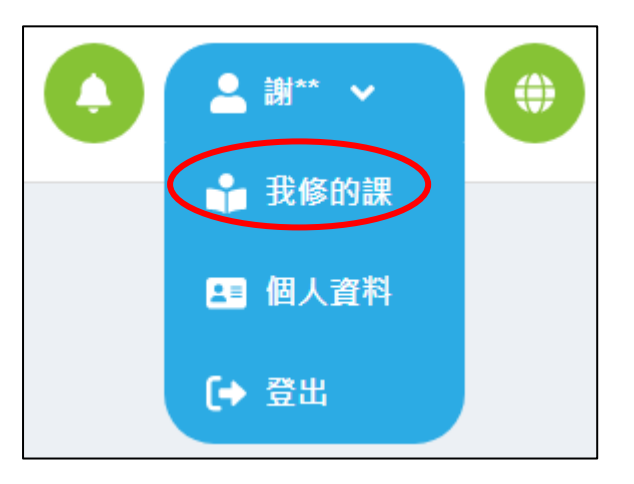

13. 進入後會出現如下畫面,點擊課程就能進去修課

|           |           |          |                |           | 已完成      | •        |
|-----------|-----------|----------|----------------|-----------|----------|----------|
| 課程類別      | 課程名稱      | 認證<br>時數 | 開課期間           | 學習狀態      | 課程<br>回饋 | 學習<br>證明 |
| 資訊工程,資訊安全 | 資訊安全與身份辨識 | 8        | 從 即日起<br>到 無期限 | 通過 🖌      | 0        | *        |
|           |           |          |                | 每頁筆數 15 👻 | 頁1至頁1    | < >      |

## 14. 修課畫面如下

| ② 和問題審測的平臺演員室的 × ③ 和問題書前下臺 × 十                                                                                                    |                      | ~ - Ø X            |
|----------------------------------------------------------------------------------------------------|----------------------|--------------------|
| ← → C  emocs.moe.edu.tw/mocs/#/earning/10000270                                                                                       |                      | @ ☆ <b>≯ □ ≛</b> : |
| G Google ③ 周期市立発記画 🚺 数形性推動時限 ④ Index of Abdoot ④ 发展已接起某年期 ④ 发展已经来日 🧍 机用用用 🚺 发展已经入口:年. ④ nov/Ku型服用 🖬 Intex of 及取及非效率重用. ④ ERALENT ## # |                      | 教育部「推動中小           |
| ●                                                                                                    |                      |                    |
|                                                                                                    | 課程章節  字幕             | ×                  |
|                                                                                                    | 1-1 資訊安全簡介           |                    |
|                                                                                                    | 1-2 APP安全漏洞偵測        |                    |
|                                                                                                    | 1-3 資訊安全案例           | 猩                  |
|                                                                                                    | 1-4 惡意軟體檢測           | と、                 |
|                                                                                                    | 2-1 Fintech 應用及其安全問題 | 1半                 |
|                                                                                                    | 2-2 比特幣簡介            | 早                  |
|                                                                                                    | 3-1 比特幣交易情境          | 節                  |
|                                                                                                    | 3-2 簡單支付驗證           |                    |
|                                                                                                    | 1-1 生物特徵辨識           |                    |
| •                                                                                                    | 1-2 影像辨識             |                    |
|                                                                                                    | 1-3 分類               |                    |
| <b>建程载</b> 通過標準 筆記 討論區 作派 課程回饋 瓦播                                                                                                    | 2-1 指紋辨識             |                    |
|                                                                                                    |                      |                    |
| 通过"通过"。"我们们就是这些问题,我们们能不是这些问题。"                                                                                                    |                      |                    |

## 15. 可以從【通過標準】中確認閱讀時數是否到標準。

| 課程簡介            | 通過標準   | 筆記         | 討論區 | 作業 | 課程回饋     | 直播         |          |                             |
|-----------------|--------|------------|-----|----|----------|------------|----------|-----------------------------|
|                 |        |            |     |    |          | ःः 通過標準 ः∙ |          |                             |
| <b>○</b><br>通 過 |        | 閱讀師<br>測驗质 | 寺數  |    |          |            |          | 38 分鐘 (100%)<br>90 分 (100%) |
| PAS             | 5      | 利引加以以加     |     |    | 📩 修課證明下載 |            |          |                             |
|                 |        |            |     |    | 章節/測驗名稱  | 6          | 學習狀況     | 完成狀態                        |
| 資訊安全的           | 意涵與防範  |            |     |    |          |            | 00:32:23 | 已閱讀                         |
| 【資訊安全           | 的意涵與防範 | 〕課後評量      |     |    |          |            | 90.00 分  | 通過                          |

16. 有的課程需要完成測驗

| 課程章節          | 字幕          | × |
|---------------|-------------|---|
| 資訊安全的         | 意涵與防範       |   |
| 【資訊安全<br>60pt | 的意涵與防範】課後評量 |   |
| 未測驗           |             |   |

17. 如果要下載修業證明,會要求填完【課程回饋】

| 課程簡介 | 通過標準                         | 筆記             | 討論區               | 作業     | 課程回饋         | 直播 |      |  |
|------|------------------------------|----------------|-------------------|--------|--------------|----|------|--|
| 5.0  | <b>) ☆ ☆ ☆</b><br>2 則評論      | <b>* * 1</b>   | ł                 |        |              |    | 課程回饋 |  |
| 劉    | <b>劉**</b><br>★★★★<br>謝謝老師分享 | 🔶 202          | 2-09-11           |        |              |    |      |  |
| 謝    | <b>謝**</b><br>★★★★<br>最近擔任資管 | ★ 202<br>人員,這」 | 2-09-21<br>比資訊知識對 | 我來以受益問 | <b>良多,謝謝</b> |    |      |  |

18. 完成之後,隔幾天你到【全國教師在職進修網】就可以看到時數匯進來了。

| 課程代碼    | 研習名稱       | <u>辦理研習單位</u>   | 研習日期       | 聯絡信箱 | 線上報名結果 | 課程狀態  |
|---------|------------|-----------------|------------|------|--------|-------|
| 3580732 | 資訊安全的意涵與防範 | 教育部資訊及科技教<br>育司 | 2022/10/01 | X    |        | 已核發時數 |